## TATACARA KEMASKINI PROFILE AHLI DAN TANGGUNGAN

**PEMAKLUMAN**: BENTUK PAPARAN ATAU GRAFICAL USER INTERFACE (GUI) YANG DITUNJUKKAN SEDIKIT BERBEZA ANTARA LAPTOP DAN SMART PHONE. APA YANG DITUNJUKKAN DI SINI ADALAH PAPARAN ATAU GUI DARI LAPTOP

1. Taip <u>https://www.e-khairat.com/alfirdaus/home.html</u>

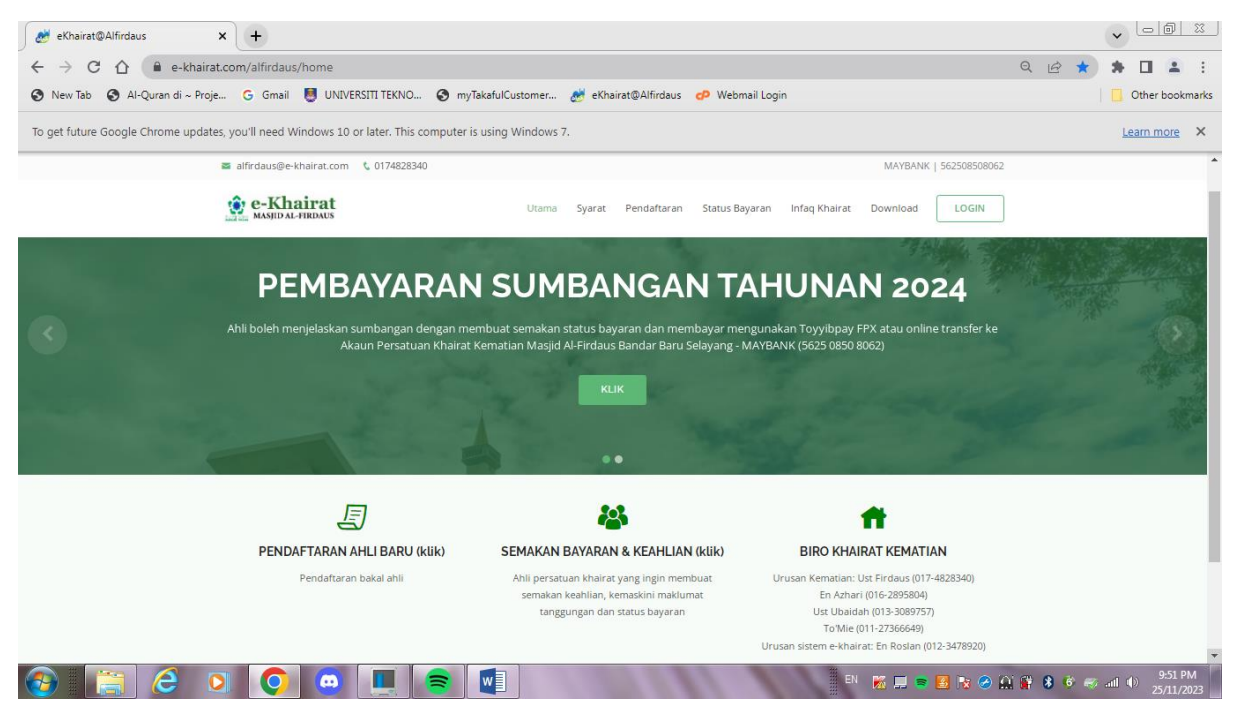

## 2. Tekan butang LOGIN

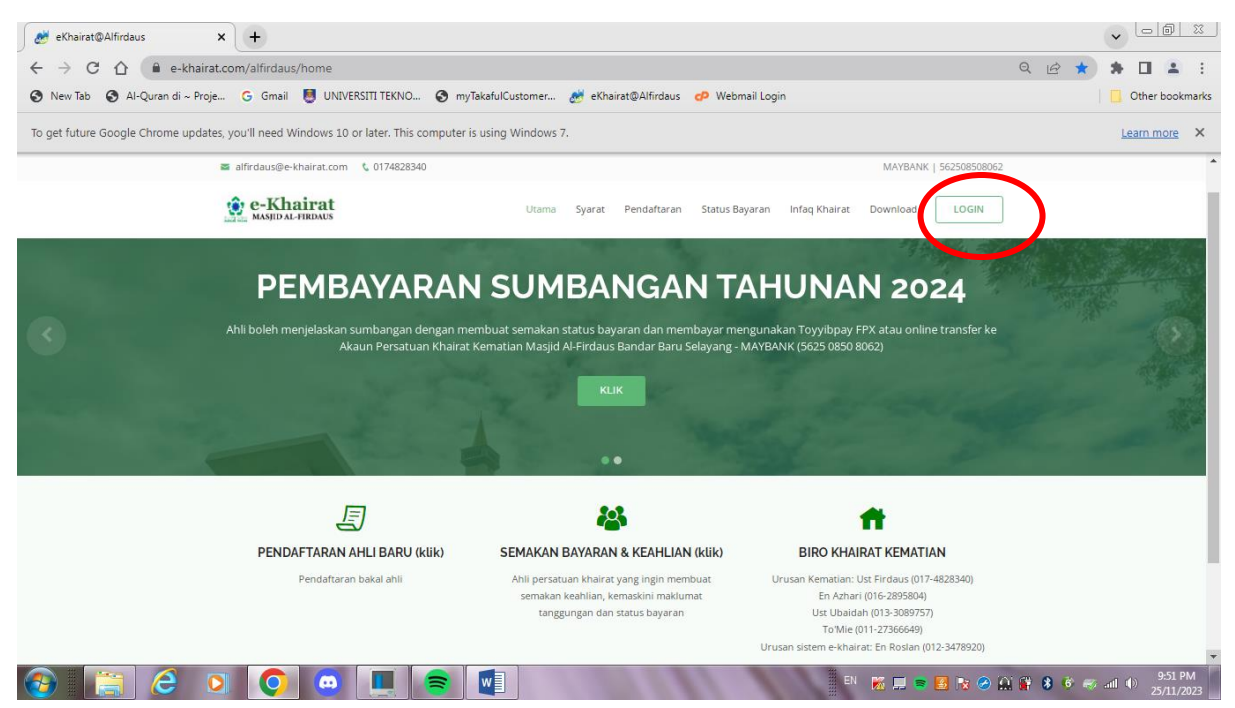

3. Masukkan No KP tanpa "- " (contoh 670401105333) dan password. Untuk permulaan SEMUA AHLI SEDIA ADA akan diberi password sementara yang sama iaitu "**password**". Untuk AHLI BARU sila gunakan password yang dinyatakan dalam email. Ahli boleh menukar password baru semasa mengemaskini profile atau kekal dengan password sementara. Tekan butang LOG IN untuk masuk

| eKhairat@Alfirdaus × +                                                        |                                                                                                    |                                |
|-------------------------------------------------------------------------------|----------------------------------------------------------------------------------------------------|--------------------------------|
| ← → C ☆ 🍙 e-khairat.com/alfirdaus/login                                       |                                                                                                    | Q @ ☆ 🗯 🖬 💄 :                  |
| 🔇 New Tab 🔇 Al-Quran di ~ Proje G Gmail 👹 UNIVERSITI TEKNO                    | 🔇 myTakafulCustomer 🏄 eKhairat@Alfirdaus 🛛 🕫 Webmail Login                                                                                                    | Other bookmarks                |
| To get future Google Chrome updates, you'll need Windows 10 or later. This co | mputer is using Windows 7.                                                                                                    | Learn more ×                   |
| 🖀 alfirdaus@e-khairat.com 🐧 0174828340                                        | MAYBANK   562508508062                                                                                                    | ^                              |
| e-Khairat                                                                     | Utama Syarat Pendaftaran Status Bayaran Infaq Khairat Download LOGIN                                                                                                    |                                |
|                                                                               | → LOGIN                                                                                                    |                                |
|                                                                               | No. Kad Pengenalan                                                                                                    |                                |
|                                                                               | Password                                                                                                    |                                |
| (                                                                             | LOG IN È LUPA KATA LALUAN                                                                                                    |                                |
| J                                                                             | <b>43 ft</b>                                                                                                    |                                |
| PENDAFTARAN AHLI BARU (ki                                                     | ik) SEMAKAN BAYARAN & KEAHLIAN (klik) BIRO KHAIRAT KEMATIAN                                                                                                    |                                |
| Pendaftaran bakal ahli                                                        | Ahli persatuan khairat yang ingin membuat Urusan Kematian: Ust Firdaus (017-4828340)<br>semakan keahilan, kemaskini maklumat En Azhari (101-6285504)<br>tanggungan dan status bayaran Ust Ubatiah (013-3093757)<br>To'Mie (011-27366649) |                                |
| 🚱 📑 🤅 🤉 💽 😐 🚺                                                                 | 🗧 🔽 🛛 🖉 🖉 🖉 🖗 🖗                                                                                                    | 🧱 🖇 🚳 🥪 📶 🕸 9:52 PM 25/11/2023 |

## 4. Sistem akan menunjukkan paparan seperti di bawah

| 🛃 Dashboard             | ×                    | +                  |                                               |                                           |                    |                       |             | ~                      |                          |
|-------------------------|----------------------|--------------------|-----------------------------------------------|-------------------------------------------|--------------------|-----------------------|-------------|------------------------|--------------------------|
| ← → C ☆                 | e-khairat.com/       | alfirdaus/dash     | board.html                                    |                                           |                    |                       | 0           | • Q 🖻 🖈 🇯              | 🔲 😩 :                    |
| 🔇 New Tab 🔇 Al-Qu       | ıran di ~ Proje 🧿    | Gmail 🧕 U          | UNIVERSITI TEKNO                              | S myTakafulCustomer                       | 🤲 eKhairat@Alfirda | us 🕜 Webmail Login    |             |                        | Other bookmarks          |
| To get future Google Ch | rome updates, you'   | ll need Window     | s 10 or later. This co                        | mputer is using Windows 7.                |                    |                       |             | 1                      | earn more ×              |
| e-Khairat               | =                    |                    |                                               |                                           |                    |                       | ຈ           | 😨 MOHD FIRDAUS BIN AHI | MED (+ KELUAR            |
| Dashboard               | Dashboard            |                    |                                               |                                           |                    |                       |             |                        | Dashboard                |
| 🏝 Maklumat Ahli         |                      |                    |                                               |                                           |                    |                       |             |                        |                          |
| ৭ Tukar Katalaluan      | No. Sila Kemaskini A | amat, Lorong LAIN  | LAIN, BANDAR BARU SE                          | LAYANG                                    |                    |                       |             |                        |                          |
| Syarat & Polisi         |                      |                    |                                               |                                           |                    |                       |             |                        |                          |
|                         | 0.00                 |                    |                                               |                                           | 465                | 50.00                 |             |                        |                          |
|                         | Jumlah Bayaran (RM   |                    |                                               |                                           |                    | Jumlah Tunggakan (RM) |             |                        |                          |
|                         | Rekod Bayaran        |                    |                                               |                                           |                    | Pautan                |             |                        | _                        |
|                         | Yuran                | Catatan            | Status                                        |                                           | Jumlah (RM) #      |                       |             |                        |                          |
|                         | Sumbangan 2024       | -                  | Belum Selesal                                 |                                           | 50.00 Q            |                       | Think Ou    | ran                    |                          |
|                         |                      |                    |                                               | Jumlah Bayaran                            | 50.00              |                       |             | Khairat                |                          |
|                         |                      |                    | Bayar Seka                                    | ang                                       |                    |                       | B A N A N A |                        |                          |
|                         |                      |                    |                                               | Pay<br>CIMB Cliefs<br>SHOTfoor and mark.  |                    |                       |             | 9                      |                          |
|                         |                      | Nota : Surat Perin | Surat Pering<br>gatan akan dijana jika terdaj | atan<br>bat yuran berstatus BELUM SELESAI |                    |                       |             |                        |                          |
|                         |                      |                    |                                               |                                           |                    |                       |             |                        |                          |
|                         |                      | 6                  |                                               |                                           | - C                |                       |             |                        | 3:58 PM                  |
|                         |                      |                    |                                               |                                           |                    |                       |             | 12 🙀 🗿 🥺 📷 all         | <sup>3)</sup> 11/11/2023 |

5. Terdapat 4 Menu iaitu DASHBOARD, MAKLUMAT AHLI, TUKAR KATALALUAN dan SYARAT & POLISI. Paparan yang pertama adalah paparan DASHBOARD

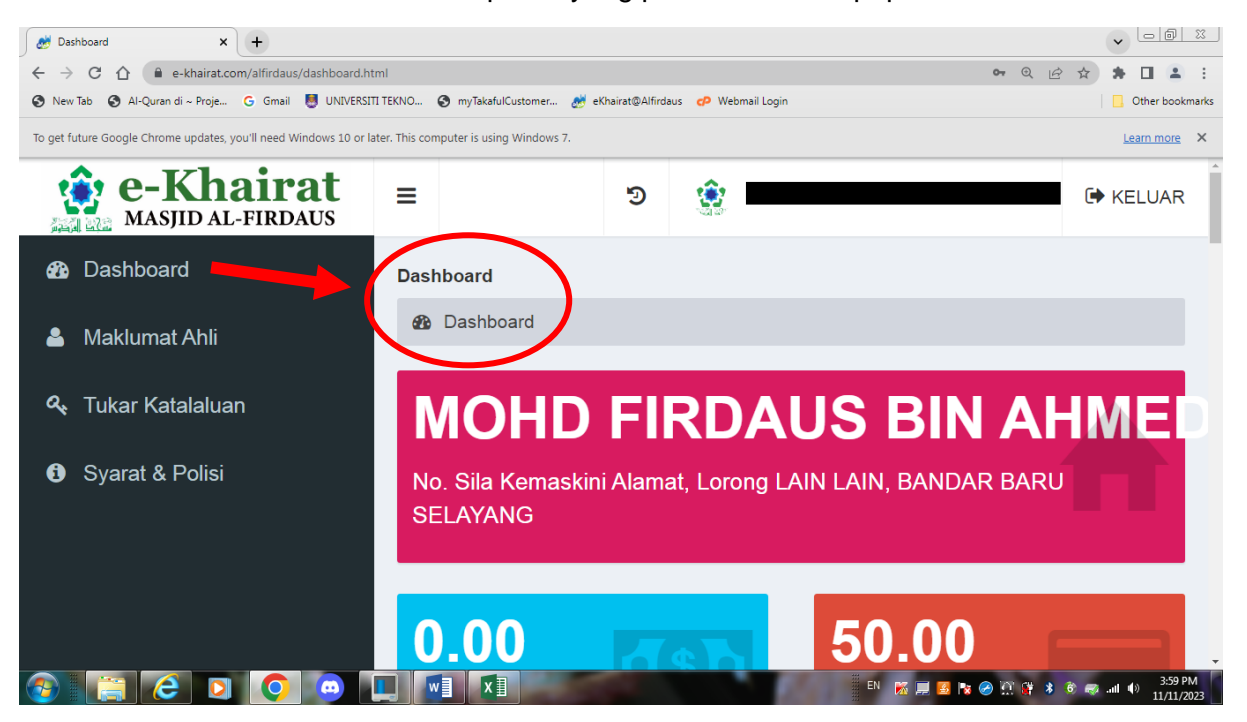

 Paparan ke-2 adalah paparan MAKLUMAT AHLI bagi tujuan Kemaskini profile Ahli. Ada field yang boleh dikemaskini dan ada field tidak boleh di kemaskini. Ahli digalakan untuk menukar email kepada email sendiri. Walaubagaimanapun email <u>alfirdaus@e-khairat.com</u> boleh digunakan tetapi hanya Admin yang boleh mengakses email tersebut.

| 🤯 Profil Pengguna        | × +                                         |                         |                                 |                 |                         |                              |
|--------------------------|---------------------------------------------|-------------------------|---------------------------------|-----------------|-------------------------|------------------------------|
|                          | e-khairat.com/alfirdaus/loadChangePr        | ofile                   |                                 |                 |                         | 🛚 Q 🖻 🖈 🗖 💄 :                |
| 🔇 New Tab 🔇 Al-Qu        | ran di ~ Proje Ġ Gmail 📕 UNIVERSITI         | TEKNO 🔇 myTaka          | fulCustomer 🦽 eKhairat@Alfirdau | ; 🜈 Webmail L   | ogin                    | Other bookmarks              |
| To get future Google Chr | rome updates, you'll need Windows 10 or lat | er. This computer is us | ing Windows 7.                  |                 |                         | Learn more X                 |
| 🔅 e-Khairat              |                                             |                         |                                 |                 |                         | (+ KELUAR                    |
| Bashboard                | Kemaskini Ahli                              |                         |                                 |                 |                         | Bashboard - Kemaskini Ahi    |
| 💧 Maklumat Ahli          | MOHD FIRDAUS BIN AN JED IBBS 0721           |                         |                                 |                 |                         |                              |
| ۹ Tukar Katalaluan       | Nama Penon                                  |                         | No Kad Pengenalan               |                 | Emel                    | Telefon                      |
| Syarat & Polisi          | MOHD FIRDAUS BIN AHMED                      |                         |                                 |                 | alfirdaus@e-khairat.com | 0192428283                   |
|                          | Alamat                                      |                         |                                 | Masjid/Surau    |                         |                              |
|                          | Sila Kemaskini Alamat                       |                         |                                 | LAIN LAIN, BAND | AR BARU SELAYANG        | ~                            |
|                          | Jenis Ahli                                  | Status Ahli             |                                 | Kategori Ahli   | Tarikh Daftar           |                              |
|                          | Ahli Biasa                                  | ✓ Aktif                 | ~                               | Keluarga        | ♥ 11 2023-11-01         |                              |
|                          | Catatan                                     |                         |                                 |                 |                         |                              |
|                          | Catatan                                     |                         |                                 |                 |                         |                              |
|                          |                                             |                         |                                 |                 |                         | 1                            |
|                          |                                             |                         |                                 |                 |                         |                              |
|                          | Simpan                                      |                         |                                 |                 |                         |                              |
|                          | Senarai Tanggungan                          |                         |                                 |                 |                         | -                            |
|                          | Pilih Jenis Pengenalan                      |                         | •                               |                 |                         |                              |
|                          | Nama Tanggungan                             |                         | Pertalian Keluarga              |                 | Telefon                 |                              |
|                          | Nama                                        |                         | Sila Pilih                      | ~               | cth: 0134567890         | Tambah                       |
|                          |                                             |                         |                                 |                 |                         |                              |
|                          | # Nama                                      | Pertalian               | No.KP                           |                 | Telefon                 | Umur                         |
|                          | Padam                                       |                         |                                 |                 |                         |                              |
|                          | 2 🖸 🧿 💿 🛙                                   |                         |                                 |                 | EN 🐹 📃 💆 🖪              | a 🔗 🔐 🔐 💲 🚳 🚙 and ♦) 4:02 PM |

7. Untuk field **MASJID/SURAU**, sila pilih surau yang paling hampir dengan kediaman

| 🦽 Profil Pengguna 🛛 🗙                                               | +                                                                                                    |                                                           |                                 | • <u>• • ×</u>               |  |  |  |  |
|---------------------------------------------------------------------|----------------------------------------------------------------------------------------------------|-----------------------------------------------------------|---------------------------------|------------------------------|--|--|--|--|
| $\leftrightarrow$ $\rightarrow$ C $\triangle$ $\bullet$ e-khairat.c | om/alfirdaus/loadChangeProfile                                                                                                    |                                                           |                                 | 🕸 🖻 🛧 🗯 🗖 💄 :                |  |  |  |  |
| 🔇 New Tab 🔇 Al-Quran di ~ Proje                                     | G Gmail 🦉 UNIVERSITI TEKNO 🔇 myT                                                                                                    | akafulCustomer 🦽 eKhairat@Alfirdaus 🛛 🕫 W                 | ebmail Login                    | Cther bookmarks              |  |  |  |  |
| To get future Google Chrome updates,                                | you'll need Windows 10 or later. This computer is                                                                                                    | using Windows 7.                                          |                                 | Learn more ×                 |  |  |  |  |
| e-Khairat<br>Masjid Al-Firdaus                                      | =                                                                                                    |                                                           |                                 | G KELUAR                     |  |  |  |  |
| 2 Dashboard                                                         | 🛔 Kemaskini Ahli                                                                                                    |                                                           |                                 | 🏟 Dashboard > Kemaskini Ahli |  |  |  |  |
| 🐣 Maklumat Ahli                                                     |                                                                                                    | BS-072]                                                   |                                 | -                            |  |  |  |  |
| 🔩 Tukar Katalaluan                                                  | Nama Penuh                                                                                                    | No Kad Pengenalan                                         | Emel                            | Telefon                      |  |  |  |  |
| Syarat & Polisi                                                     | MOHD FIRDAUS BIN AHMED                                                                                                    |                                                           | alfirdaus@e-khairat.com         | 0192428283                   |  |  |  |  |
|                                                                     | Alamat Masjid/Surau                                                                                                    |                                                           |                                 |                              |  |  |  |  |
|                                                                     | Sila Kemaskini Alamat                                                                                                    |                                                           | LAIN LAIN, BANDAR BARU SELAYANG | ~                            |  |  |  |  |
|                                                                     | Jenis Ahli                                                                                                    | Pilih Masjid/Surau<br>Sta LAIN LAIN, BANDAR BARU SELAYANG |                                 |                              |  |  |  |  |
|                                                                     | Ahii Biasa       SURAU AL-FATHONI, AMANSIARA, ARAS BAWAH, CLUBHOUSE TAMAN AMANSIARA, 48000 RAWANG, SELAN<br>SURAU AL AKHYAR, TEMPLER PARK, TEMPLER PARK, 48000 RAWANG SELANGOR<br>SURAU AL AKHYAR, TEMPLER PARK, TEMPLER, PARK, 48000 RAWANG SELANGOR<br>SURAU AL AKHYARYSIA, INSTITUT KRAFTANGAN MALAYSIA, 48000 RAWANG SELANGOR<br>SURAU AL KIHLAS, SAUJANA TEMPLER, TAMAN SAUJANA TEMPLER, 48000 RAWANG, SELANGOR<br>SURAU AL SELAYANG HEIGHTS, 68100 BATU CAVES<br>SURAU AD EEN, PINGGIRAN TEMPLER, TAMAN PINGGIRAN TEMPLER, 68100 BATU CAVES<br>SURAU AU EHSAN, DAHLIA (A), BANDAR BARU SELAYANG, 68100 BATU CAVES, SELANGOR<br>SURAU FURQON, BANDAR BARU SELAYANG<br>SURAU FURQON, BANDAR BARU SELAYANG<br>SURAU FURQON, BANDAR BARU SELAYANG<br>SURAU FURQON, BANDAR BARU SELAYANG<br>SURAU FURQON, BANDAR BARU SELAYANG<br>SURAU FURQON, BANDAR BARU SELAYANG<br>SURAU FURQON, BANDAR BARU SELAYANG<br>SURAU DARUL ULUM, TAMAN SELAYANG BARU |                                                           |                                 |                              |  |  |  |  |
|                                                                     |                                                                                                    |                                                           |                                 |                              |  |  |  |  |
|                                                                     |                                                                                                    |                                                           |                                 |                              |  |  |  |  |
| 🚱 🚊 C 🖸                                                             | Simpan                                                                                                    | XI                                                        | en 🌠 📕 🗷 🕅                      | ک 💱 🛊 ک دو سال 4.08 PM ک ک ک |  |  |  |  |

8. **PENTING! PENTING!.PENTING!..**Pastikan klik butang **SIMPAN** apabila selesai kemaskini bahagian Ahli sebelum mengemaskini bahagian Tanggungan. Ini untuk memastikan data yang telah dikemaskini tersimpan.

| 🧭 Profil Pengguna 🗙 🗙                   | +                                                      |                                     |                                 | ▼ □ □ X                             |  |
|-----------------------------------------|--------------------------------------------------------|-------------------------------------|---------------------------------|-------------------------------------|--|
| ← → C ☆ 🔒 e-khairat.com                 | n/alfirdaus/loadChangeProfile                          |                                     | ©₽                              | Q @ ☆ ★ □ ▲ :                       |  |
| 🔇 New Tab 🔇 Al-Quran di ~ Proje         | G Gmail 👹 UNIVERSITI TEKNO 🔇 myTakafulO                | Customer 🦽 eKhairat@Alfirdaus 🛛 😋 V | /ebmail Login                   | Other bookmarks                     |  |
| To get future Google Chrome updates, yo | ou'll need Windows 10 or later. This computer is using | Windows 7.                          |                                 | Learn more X                        |  |
| a Dashboard                             | 👗 Kemaskini Ahli                                       |                                     |                                 | Dashboard > Kemaskini Ahli          |  |
| 🛎 Maklumat Ahli                         | MOHD FIRDAUS BIN AHMED                                 | [BBS-072]                           |                                 | -                                   |  |
| 🔦 Tukar Katalaluan                      | Nama Penuh                                             | No Kad Pengenalan                   | Emel                            | Telefon                             |  |
| <ol> <li>Syarat &amp; Polisi</li> </ol> | MOHD FIRDAUS BIN AHMED                                 |                                     | alfirdaus@e-khairat.com         | 0192428283                          |  |
|                                         | Alamat                                                 |                                     | Masjid/Surau                    |                                     |  |
|                                         | Sila Kemaskini Alamat                                  |                                     | LAIN LAIN, BANDAR BARU SELAYANG |                                     |  |
|                                         | Jenis Ahli S                                           | Status Ahli                         | Kategori Ahli Tarikh Daftar     |                                     |  |
|                                         | Ahli Biasa 🗸                                           | Aktif 🗸                             | Keluarga 🗸 🛗 2023-11-01         |                                     |  |
|                                         | Catatan                                                |                                     |                                 |                                     |  |
|                                         | Catatan                                                |                                     |                                 |                                     |  |
|                                         |                                                        |                                     |                                 |                                     |  |
|                                         |                                                        |                                     |                                 |                                     |  |
|                                         | Simpan                                                 |                                     |                                 |                                     |  |
|                                         |                                                        |                                     |                                 |                                     |  |
| 🚱 📄 🩋 🖸                                 |                                                        |                                     | en 🐹 📕 💈 🔯 🤗 🕅                  | 🙀 🖇 😨 🥽 all 🕕 4:11 PM<br>11/11/2023 |  |

- 9. Seterusnya ahli boleh mengemaskini bahagian SENARAI TANGGUNGAN.
  - 9.1 Bagi menu **Pertalian Keluarga** terdapat option **WARIS**. **WARIS** digunakan sekiranya penama yang dinyatakan **bukan** PASANGAN, ANAK, IBU/BAPA, NENEK/DATUK atau LAIN-LAIN. **Penama Waris TIDAK TERMASUK dalam yang dilindungi di bawah khairat**
  - 9.2 Tekan butang **TAMBAH** setiap kali selesai mengisi satu tanggungan. Jika ingin memadam data yang telah di isi, klik ( $\sqrt{}$ ) pada butang bersebelahan **NAMA** dan tekan butang **PADAM**

| 🧬 Profil Pengguna 🛛 🗙                  | +                                                                                                    |                                                    |                    |                 |                                         |  |  |  |
|----------------------------------------|----------------------------------------------------------------------------------------------------|----------------------------------------------------|--------------------|-----------------|-----------------------------------------|--|--|--|
| ← → C ① 🔒 e-khairat.co                 | m/alfirdaus/loadChangeProfile                                                                                       |                                                    |                    |                 | 🛯 Q 🖻 🛧 🗯 🗖 🚨 🗄                         |  |  |  |
| S New Tab S Al-Quran di ~ Proje        | 😒 New Tab 🔇 Al-Quran di ~ Proje G Gmail 👹 UNIVERSITI TEKNO 🤡 myTakafulCustomer 🏄 eKhairat@Alfirdaus 🤣 Webmail Login |                                                    |                    |                 |                                         |  |  |  |
| To get future Google Chrome updates, y | ou'll need Windows 10 or later. This co                                                                             | mputer is using Windows 7.                         |                    |                 | Learn more X                            |  |  |  |
|                                        | Simpan<br>Senarai Tanggungan<br>Pilih Jenis Pengenalan                                                              | ~                                                  | Pastalias Kaluara  | Tulator         | -                                       |  |  |  |
|                                        | Nama langgungan                                                                                                    |                                                    | Sila Pilih         | cth: 0134567890 | Tambah                                  |  |  |  |
|                                        | # Nama                                                                                                    | Pertalian                                          | No.KP              | Telefon         | Umur                                    |  |  |  |
|                                        | Padam<br>▲ : Ahli keluarga yang telah m<br>✓ : Tanggungan yang dilulusk<br>③ : Tanggungan yang telah l              | teninggal dunia<br>an<br>serumahtangga perlu menda | aftar sebagai ahli |                 |                                         |  |  |  |
| 🚱 🔚 🙆 🖸                                |                                                                                                    |                                                    |                    | EN 🐹 🚍 🚳 🖪      | 🕱 🤗 🔅 💱 💰 🥪 📶 🌗 🕺 4:15 PM<br>11/11/2023 |  |  |  |

10. Menu **TUKAR KATALALUAN** adalah pilihan untuk ahli menukar katalaluan kepada yang baru. Tekan butang **SUBMIT** jika ada penukaran katalaluan. Ahli **TIDAK WAJIB** untuk menukar kata laluan

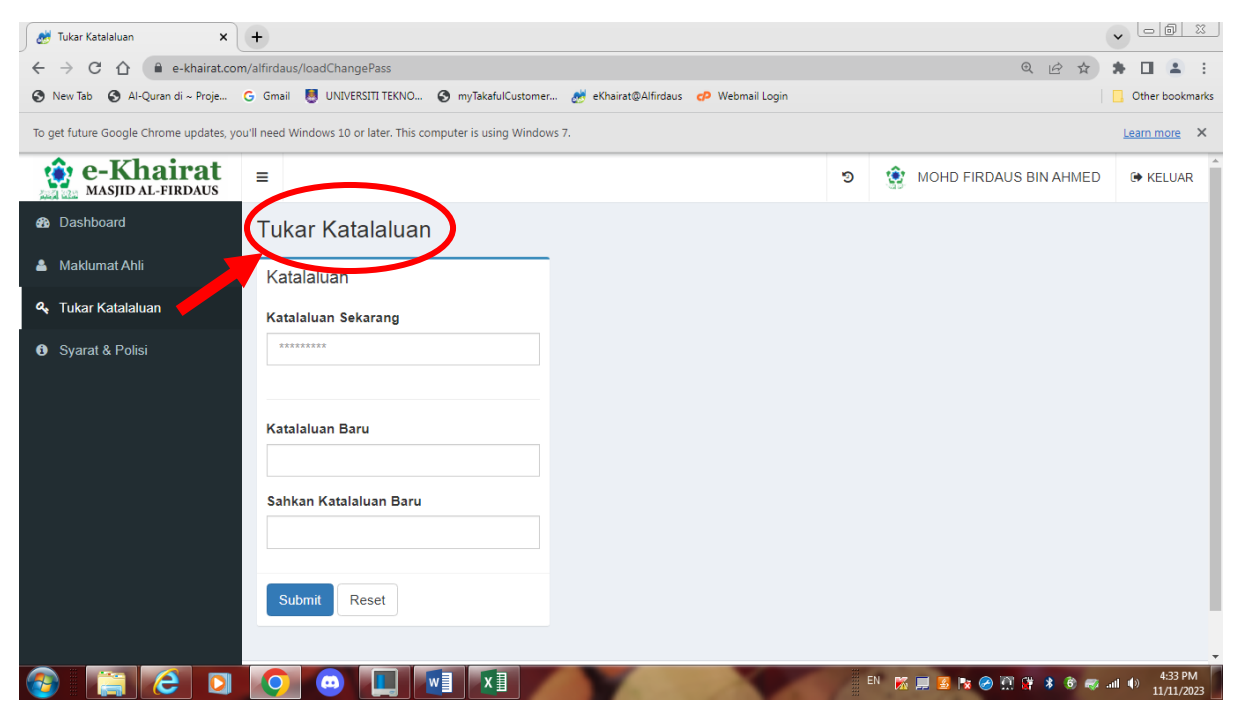

|                                         |                                                                                     |                                                                                                    | - @ X                 |
|-----------------------------------------|-------------------------------------------------------------------------------------|----------------------------------------------------------------------------------------------------|-----------------------|
| 🛃 Tukar Katalaluan 🛛 🗙                  |                                                                                     | v -                                                                                                    | -101.00               |
| ← → C ☆ 🔒 e-khairat.cor                 | n/alfirdaus/loadChangePass                                                          | @ @ ☆ 第 [                                                                                                    | 1 🕹 🗄                 |
| 🔇 New Tab 🔇 Al-Quran di ~ Proje         | G Gmail 🦉 UNIVERSITI TEKNO 🔇 myTakafulCustomer 🧬 eKhairat@Alfirdaus 🧬 Webmail Login | Ctf                                                                                                    | er bookmarks          |
| To get future Google Chrome updates, yo | u'll need Windows 10 or later. This computer is using Windows 7.                    | Lean                                                                                                    | more X                |
| MASJID AL-FIRDAUS                       | =                                                                                   | Image: Second state         Image: Second state         Image: Second state | KELUAR                |
| 🚳 Dashboard                             | Tukar Katalaluan                                                                    |                                                                                                    |                       |
| 🛔 Maklumat Ahli                         | Katalaluan                                                                          |                                                                                                    |                       |
| 🍳 Tukar Katalaluan                      | Katalaluan Sekarang                                                                 |                                                                                                    |                       |
| <ol> <li>Syarat &amp; Polisi</li> </ol> | *****                                                                               |                                                                                                    |                       |
|                                         |                                                                                     |                                                                                                    |                       |
|                                         | Katalaluan Baru                                                                     |                                                                                                    |                       |
|                                         | Sahkan Katalaluan Baru                                                              |                                                                                                    |                       |
|                                         | Submit Reset                                                                        |                                                                                                    |                       |
|                                         |                                                                                     |                                                                                                    |                       |
| 🚳 📋 C 💿                                 |                                                                                     | en 🐹 🚍 🗿 🔯 🤗 🛄 🔐 🚸 🚳 💷 🐠                                                                                                    | 4:33 PM<br>11/11/2023 |

## 11. Ahli boleh LOGOUT dengan menekan butang KELUAR

+++TAMAT+++